# Selbstanmeldung durch Teilnehmer

Stand

19.10.2022

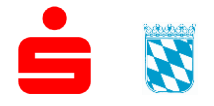

Sparkassenverband Bayern Sparkassenakademie

© 19.10.2022 Sparkassenakademie Bayern

Verfasser: Stefan Buchner Bürgermeister-Zeiler-Straße 1 84036 Landshut Telefon: 0871 504-2310 Telefax: 0871 504-442310 E-Mail: bikos@s-akaby.de Internet: http://www.sparkassenakademie-bayern.de

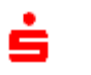

2

## Inhaltsverzeichnis

| 1     | Allgemein                                  | 4 |
|-------|--------------------------------------------|---|
| 1.1   | Voraussetzungen                            | 4 |
| 2     | Veranstaltungsbuchung durch den Teilnehmer | 5 |
| 2.1   | Anmelden an BIKOS-Portal                   | 5 |
| 2.2   | Veranstaltung suchen                       | 5 |
| 2.3   | Buchungsprozess                            | 6 |
| 2.3.1 | Teilnehmerdaten                            | 6 |
| 2.3.2 | Zusätzliche Informationen                  | 7 |
| 2.3.3 | Bestätigung                                | 8 |
| 2.3.4 | Ergebnisseite der Buchung                  | 8 |

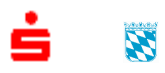

# 1 Allgemein

Diverse Veranstaltungen werden durch die Sparkassenakademie Bayern zur direkten Buchung durch die Veranstaltungsteilnehmer freigegeben. Alternativ können Sich Organisationen dazu entscheiden, allen Ihren Mitarbeitern zu ermöglichen sich selbstständig zu allen angebotenen Veranstaltungen an der Sparkassenakademie Bayern anzumelden. In beiden Fällen können Veranstaltungen durch die Teilnehmer selbst ge-

bucht werden.

In allen anderen Fällen erfolgt die Veranstaltungsanmeldung durch die Personalabteilung der jeweiligen Organisation.

### 1.1 Voraussetzungen

Voraussetzung für die Selbstanmeldung durch den Teilnehmer, ist ein vorhandener Stammdatensatz inklusive personalisierter E-Mail-Adresse in BIKOS-Portal.

Dieser Muss durch die Personalabteilung des Mitarbeiters in BIKOS-Portal erstellt angelegt.

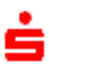

## 2 Veranstaltungsbuchung durch den Teilnehmer

### 2.1 Anmelden an BIKOS-Portal

Melden Sie sich mit Ihrer E-Mail-Adresse an BIKOS-Portal an. Detaillierte Informationen hierzu finden Sie in der Anleitung "BIKOS-Portal - Anmelden" im Download-Bereich von BIKOS-Portal. Sie gelangen nach erfolgreicher Anmeldung direkt auf die Startseite von BIKOS-Portal.

### 2.2 Veranstaltung suchen

Nutzen Sie die Suchmaske rechts oben um Ihre gewünschte Veranstaltung zu finden:

|      | - |        |
|------|---|--------|
| 9944 |   | Suchen |
|      |   |        |

Geben Sie hier einen passenden Suchbegriff oder idealerweise eine Veranstaltungsnummer ein und klicken Sie auf "Suchen".

In der Ergebnisliste klicken Sie auf das Datum der gewünschten Veranstaltung:

| Q Suche<br>Gesamtüb | Suche nach Bildungsprodukten Sesamtübersicht |                    |                       |       |
|---------------------|----------------------------------------------|--------------------|-----------------------|-------|
| Suchtext:           | 9944                                         |                    |                       |       |
| Zeitraum            | tt.mm.jjjj - tt.mm.jjjj                      |                    |                       |       |
|                     | Kurs-ID                                      | Titel              | Nächste Veranstaltung |       |
|                     | 9944                                         | Testseminar (9944) | 19.11.2022 Webex      | Excel |

Hier können Sie die Suchbegriffe auch noch konkretisieren und den Veranstaltungszeitraum einschränken.

Sie kommen nun auf die Detailseite der gewünschten Veranstaltung:

| 9944 Test Selbstanmelo<br>Veranstaltung (19.11.2022 - 22.11.20 | Jetzt buchen! Schriftverkehr * Zum Bildungsprodukt Schließen |                            |
|----------------------------------------------------------------|--------------------------------------------------------------|----------------------------|
| Veranstaltungsdaten Veranstaltungsort                          |                                                              |                            |
| Allgemein                                                      |                                                              | Medien                     |
| VA-ID                                                          | 9944102                                                      | 🖵 Fußballkneipe            |
| Bezeichnung<br>Zeitraum:                                       | Test Selbstanmelder<br>Sa. 19. – Di. 22.11.2022              | Kontakt                    |
| Schulungszeiten:                                               | 09:00 - 17:00 Uhr                                            | Organisatorisch zuständig  |
| Verfügbare Plätze:<br>Max. Teilnehmer:                         | 9 12                                                         |                            |
| Buchungsschluss:                                               | 12.11.2022                                                   | Fachlich zuständig         |
| Lerndauer:<br>Veranstaltungsort:                               | 2 Tage<br>Webex                                              | ● 0871 504-<br>@s-akaby.de |

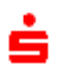

. Internet in a

### 2.3 Buchungsprozess

Auf der Detailseite der Veranstaltung klicken Sie auf "Jetzt buchen!"

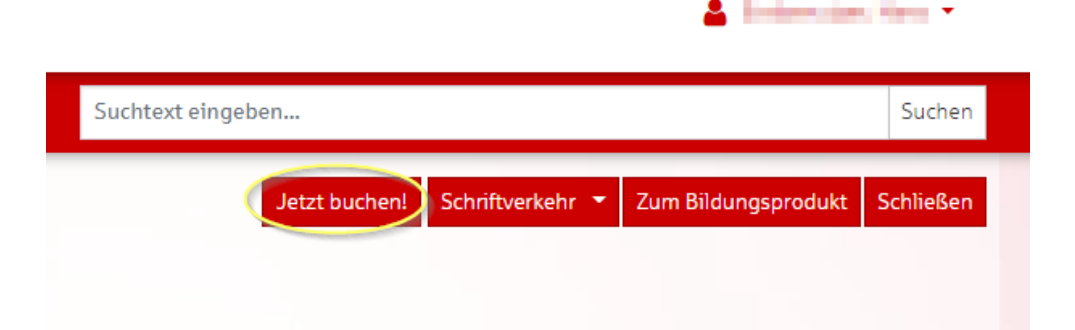

#### 2.3.1 Teilnehmerdaten

Sie gelangen nun direkt in den 2. Schritt des Buchungsprozesses:

|                          | 0                       | 3                         | 4           | - 6      |
|--------------------------|-------------------------|---------------------------|-------------|----------|
| Veranstaltung            | Teilnehmer              | zusätzliche Informationen | Bestätigung | Ergebnis |
| Zurück                   |                         |                           |             | Weiter   |
| Meine persö              | nlichen Daten sind      |                           |             |          |
| Teilnehmer:              | Hans                    |                           |             |          |
| Partner-Nr.:             | 110013                  |                           |             |          |
| Anrede                   | Herrn                   |                           |             |          |
|                          | 6800                    |                           |             |          |
| Kostenstelle:            |                         |                           |             |          |
| Kostenstelle:<br>E-Mail: | the D D D D D D d d d d |                           |             |          |

Bitte prüfen Sie hier Ihre persönlichen Daten und korrigieren diese bei Bedarf über "Persönliche Daten ändern…"

Anschließend klicken Sie auf "Weiter".

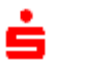

#### 2.3.2 Zusätzliche Informationen

Im nächsten Schritt wählen Sie aus, ob Sie privat bezahlen, oder Ihre Organisation die Kosten übernimmt.

Sollte Ihre Organisation die generelle Veranstaltungsbuchung durch ihre Mitarbeiter erlaubt haben, ist diese Auswahl nur sichtbar, wenn die Veranstaltung zusätzlich durch die Sparkassenakademie Bayern zur Selbstbuchung freigegeben wurde.

Ansonsten erhalten Sie nur die Eingabemöglichkeiten für "Meine Organisation übernimmt die Kosten der Veranstaltung" ohne explizite vorherige Auswahl:

| Allgemeine Informationen für  | Hans                                                                                                    |
|-------------------------------|----------------------------------------------------------------------------------------------------|
| Kontodaten:                   | Hauptkonto 2                                                                                                    |
|                               | Verwendungszweck                                                                                                    |
| Ich wünsche folgendes Zimmer: | <ul> <li>keine Hotelreservierung gewünscht / Hotel bei Folgetermin gebucht.</li> <li>Anreise am ersten Veranstaltungstag</li> <li>Anreise am Vorabend</li> <li>Glivier zummer die werdtere Buckensere erwäherdet?</li> </ul> |
| Bemerkung:                    | Greicnes Zimmer für weitere Buchungen gewünscht?                                                                                                    |

#### Sollten Sie privat bezahlen müssen Sie hier Ihre Kontodaten hinterlegen:

| Allgemeine Informationen für  | damater. Apr.                                                     |
|-------------------------------|-------------------------------------------------------------------|
| Verrechnung:                  | Ich bezahle die Kosten der Veranstaltung privat.                  |
|                               | O Meine Organisation übernimmt die Kosten der Veranstaltung.      |
| Kontodaten:                   | Geben Sie für das SEPA-Lastschriftmandat folgende Daten an:       |
|                               | BIC                                                               |
|                               | IBAN                                                              |
|                               | Verwendungszweck                                                  |
| Ich wünsche folgendes Zimmer: | eine Hotelreservierung gewünscht / Hotel bei Folgetermin gebucht. |
|                               | 🔿 Anreise am ersten Veranstaltungstag                             |
|                               | O Anreise am Vorabend                                             |
|                               | Gleiches Zimmer f ür weitere Buchungen gew ünscht?                |
| Bemerkung:                    |                                                                   |

Sollte Ihre Organisation die Kosten tragen, erscheinen die Standardkonten Ihrer Organisation. Hinterlegen Sie einen aussagekräftigen Verwendungszweck für das SEPA-Lastschriftmandat. Bei Fragen hierzu stimmen Sie sich mit der Personalabteilung Ihrer Organisation ab.

Zusätzlich zu den Verrechnungsinformationen können hier bei Bedarf noch weitere Informationen abgefragt werden. U.A. Daten zur einer möglichen Hotelreservierung oder andere Veranstaltungsrelevante Daten.

Nach Angabe aller Daten klicken Sie auch hier auf "Weiter"

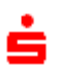

#### 2.3.3 Bestätigung

Auf der nächsten Seite bestätigen Sie die Buchung.

Neben der Datenverarbeitungshinweise, bestätigen Sie mit Setzen des Hakens, dass Sie die Verrechnung der Kosten mit Ihrer Organisation abgestimmt haben, oder Sie als Bucher die anfallenden Kosten übernehmen!

| Der Angemeldete erklärt sic<br>sowie von Ihnen beauftragt<br>Hiermit wird bestätigt, da<br>ist die Verrechnung mit mei<br>Teilnehmer | ass die Einwilligung zur Speiche<br>iner Organisation abgestimmt. I | rung und Weitergabe der personenbezogenen Daten vo<br>zw. Übernehme ich als Bucher die anfallenden Kosten.  | vrliegt. Entstehen durch die Buchung der Qualifizierungsmaßnahme Kosten. |
|----------------------------------------------------------------------------------------------------|---------------------------------------------------------------------|----------------------------------------------------------------------------------------------------|--------------------------------------------------------------------------|
| Der Angemeldete erklärt sic<br>sowie von Ihnen beauftragt<br>Hiermit wird bestätigt, da<br>ist die Verrechnung mit mei<br>Teilnehmer | rss die Einwilligung zur Speiche<br>iner Organisation abgestimmt, l | rung und Weitergabe der personenbezogenen Daten vo<br>zzw. übernehme ich als Bucher die anfällenden Kosten. | orliegt. Entstehen durch die Buchung der Qualifizierungsmaßnahme Kosten. |
| Der Angemeldete erklärt sic<br>kowie von Ihnen beauftragt.<br>Hiermit wird bestätigt, da<br>st die Verrechnung mit mei               | ass die Einwilligung zur Speiche<br>iner Organisation abgestimmt, I | rung und Weitergabe der personenbezogenen Daten vo<br>bzw. übernehme ich als Bucher die anfallenden Kosten. | orliegt. Entstehen durch die Buchung der Qualifizierungsmaßnahme Kosten. |
| Der Angemeldete erklärt sic<br>sowie von Ihnen beauftragt:                                                                           | en bienstenstenn und Fürlichte                                      |                                                                                                    |                                                                          |
| Der Angemeldete erklärt sic<br>owie von Ihnen beauftragt                                                                             |                                                                     | e der Frigemeidete en verstanden.                                                                           |                                                                          |
|                                                                                                    | h mit der Speicherung und Vera                                      | arbeitung der für den Vorgang notwendigen Daten einver                                                      | erstanden. Mit der Weitergabe der Anmeldedaten an das Tagungshotel       |
| Einverständr                                                                                                    | niserklärung                                                        |                                                                                                    |                                                                          |
|                                                                                                    |                                                                     |                                                                                                    |                                                                          |
| Ansprechpartner                                                                                                    | Band, Carible                                                       |                                                                                                    |                                                                          |
|                                                                                                    | Webex Training Web                                                  | inarsystem                                                                                                  |                                                                          |
| Veranstaltungsort:                                                                                                    | Webex                                                               |                                                                                                    |                                                                          |
| Zeitraum:                                                                                                    | Sa 19.11.2022 - Di 2                                                | 2.11.2022                                                                                                   | 2                                                                        |
| Bezeichnung:                                                                                                    | Test Selbstanmelder                                                 |                                                                                                    |                                                                          |
|                                                                                                    | 5544 102                                                            |                                                                                                    |                                                                          |
| VA-ID                                                                                                    | 00/// 102                                                           |                                                                                                    |                                                                          |

Klicken Sie wieder auf "Weiter" und schließen damit die Buchung ab.

#### 2.3.4 Ergebnisseite der Buchung

Sie erhalten nun eine Zusammenfassung der Buchung und sind somit für die Veranstaltung reserviert:

| anstaltung |                     | Teilnehmer | zusätzliche Informationen    | Be             | estätigung Ergebnis    |
|------------|---------------------|------------|------------------------------|----------------|------------------------|
| Zurück     |                     |            |                              |                |                        |
| Ergebnis   | ⇔ Ergebnis          | ⇔ ⇔ Name   | ⇔ Bemerkung                  | <b>⇔</b> Datum | ⇔ Hote1 ⇔ Bemerkung    |
|            | Erfolgreich gebucht | Hans       | 9944 102 Test Selbstanmelder | Sa. 19.11.2022 | Ohne Hotelreservierung |

Im Anschluss erhalten Sie eine automatisierte Buchungsbestätigung per E-Mail.

Sollte Ihre Organisation die generelle Veranstaltungsbuchung durch ihre Mitarbeiter erlaubt haben und dies wünschen, erhält auch Ihre Personalabteilung eine Buchungsbestätigung per E-Mail.